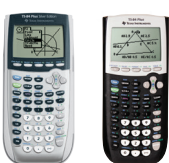

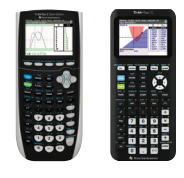

Press-to-Test will ensure that no user saved data, programs, applications or pictures are available during the exam.

Screens may vary slightly by model and Operating System (OS).

## TI-84 Plus family of graphing calculators Test preparation: Press-to-

Use this method when exams require calculator clearing but allow programs and applications (apps) to be disabled, rather than deleted. Calculator memory will be cleared. Access to programs and apps will be blocked. Programs and apps can be recovered after the exam.

## Before the exam – Put the calculator in Press-to-Test mode:

- Ensure the calculator is turned off [2nd [off].
- Press and hold down () and on keys simultaneously.
- **3)** Release all three keys and the RESET OPTIONS screen will open.

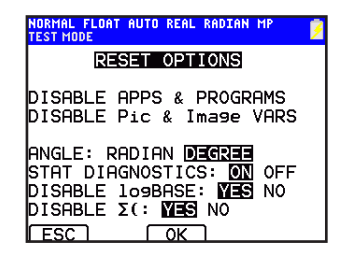

By default: ANGLE is set to DEGREE, STAT DIAGNOSTICS is set to ON, and

DISABLE logBASE and DISABLE  $\Sigma$ ( are set to YES. To change options, use ARROW keys to navigate to desired setting and press ENTER).

- **4)** Press OK (ZOOM) to enable your selections.
- 5) When the RESET COMPLETE screen appears, press any key to continue.

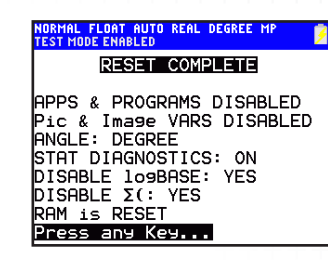

6) To confirm Press-to-Test mode: Press APPS key; APPS HAVE BEEN DISABLED.

| NORMAL FLOAT AUTO REAL DEGREE MP<br>Test mode enabled | • <mark>&gt;</mark> |
|-------------------------------------------------------|---------------------|
| TEST MODE                                             |                     |
| APPS<br>DISABLED                                      |                     |
| LINK-RECEIVE L1<br>(OR ANY FILE)<br>TO RESTORE        |                     |
| Press any Key                                         |                     |

Press **PRGM** key; PROGRAMS HAVE BEEN DISABLED.

| NORMAL FLOAT AUTO REAL DEGREE MP<br>Test mode enabled | ° <mark>7</mark> |
|-------------------------------------------------------|------------------|
| TEST MODE                                             |                  |
| PROGRAMS<br>DISABLED                                  |                  |
| LINK-RECEIVE L1<br>(OR ANY FILE)<br>TO RESTORE        |                  |
| Press any Key                                         |                  |

## After each exam – Reset Press-to-Test mode:

- Turn off the calculator while in Press-to-Test mode [2nd [off].
  - Press and hold down () and on keys simultaneously.
- When the RESET COMPLETE screen appears, press any key to continue.

The calculator is now ready for the next test.

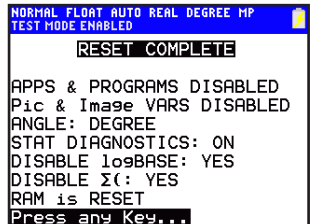

## After the exam – Exit Press-to-Test mode:

- 1) Connect the calculator to another TI-84 Plus family calculator with the I/O unit-to-unit cable or USB cable.
- 2) On the RECEIVING unit: Press [2nd] [LINK] to go to SEND RECEIVE screen.

Press 
→ to highlight **RECEIVE** and Press 
ENTER. Calculator will show **WAITING...**   On the SENDING unit: Press 2nd [LINK] to go to SEND RECEIVE screen. SEND will be highlighted.

Select **4: LIST** Press ENTER to select L1. Press ▶ to select TRANSMIT. Press ENTER. 4) On the RECEIVING unit: Select **2: OVERWRITE.** Press **ENTER**.

**DONE** will appear on both screens; devices are restored and have full access to previous APPS and PROGRAMS.

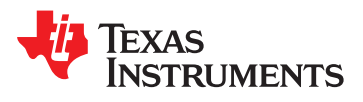

If the handheld is in Press-to-Test mode and is to be used in subsequent exams, you can reset Press-to-Test to clear all data and files created during the previous exam.

If the calculator will not be used in subsequent exams, exiting Press-to-Test will return user access to any programs, applications, variables, or images that were stored on the calculator prior to testing.